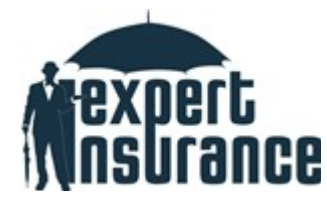

#### INSTRUKCJA PROCESU ZAWARCIA UBEZPIECZENIA OBOWIĄZKOWEGO OC PRZEDSIĘBIORCY WYKONUJĄCEGO CZYNNOŚCI RZECZOZNAWSTWA MAJĄTKOWEGO

#### **1. STRONA IEXPERT.PL**

W celu zawarcia ubezpieczenia obowiązkowego na stronie internetowej <u>https://rzeczoznawca-majatkowy.iexpert.pl/</u> wybierz okno OC OBOWIĄZKOWE RZECZOZNAWCY MAJĄTKOWEGO.

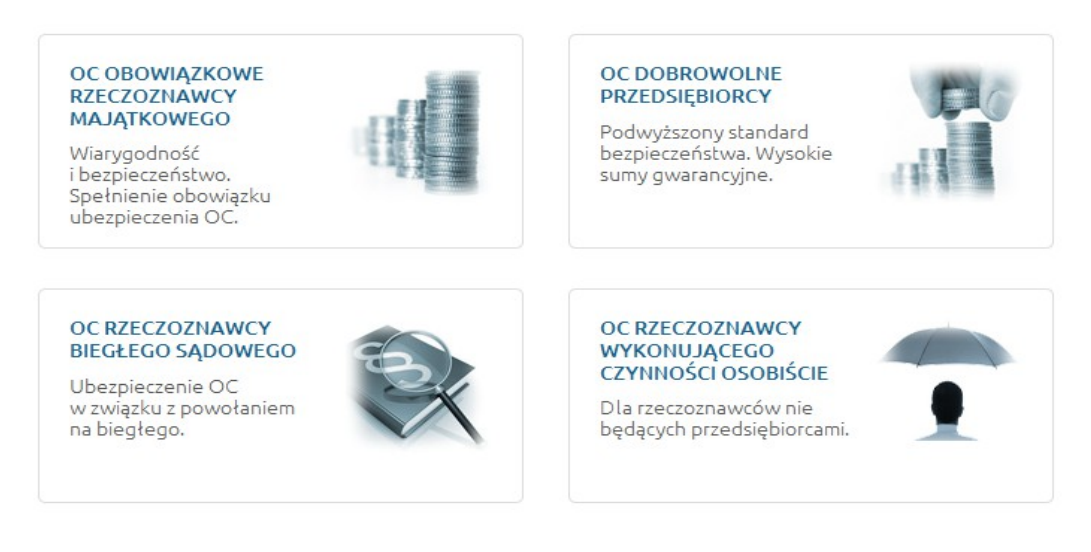

## 2. KALKULACJA SKŁADKI

Po przejściu na stronę pojawi się opis ubezpieczenia. Aby rozpocząć proces zawarcia ubezpieczenia na dole strony kliknij na przycisk **OBLICZ SKŁADKĘ.** 

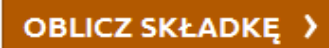

Na nowo otwartej stronie stronie wybierz odpowiedni wariant ubezpieczenia tzn.:

> wskaż sumę gwarancyjną

> określ przychód netto w ostatnim roku

> zdecyduj (wybierz TAK/NIE) czy ochrona będzie opcjonalnie rozszerzona (regres, certyfikaty energetyczne)

> podaj informację o historii poprzednich ubezpieczeń

| Wnioskowane ubezpieczenie *                                                                                                    |         |   |
|----------------------------------------------------------------------------------------------------|---------|---|
| Suma gwarancyjna OC obowiązkowego:                                                                                                    | wybierz | • |
| Przychód netto w ostatnim roku obrotowym:                                                                                                   | wybierz | • |
| Opcjonalne wykupienie prawa do regresu: 🛞                                                                                                   | wybierz | • |
| Opcja dodatkowa – OC obowiązkowe dla sporządzającego certyfikaty energetyczne: 🛞                                                            | wybierz | • |
| Dotychczasowe ubezpieczenie *                                                                                                    |         |   |
| Czy wnioskowane ubezpieczenie będzie kontynuacją w PZU, lub zostanie zawarte do<br>30 dni od wygaśnięcia poprzedniego ubezpieczenia OC PZU? | wybierz | • |

\* pola obowiązkowe

### Po wprowadzeniu wymaganych danych system przeliczy składkę za ubezpieczenie. Następnie wybierz opcję płatności (jednorazowo, raty) i kliknij przycisk **DALEJ.**

| jednorazowo                                                                                                    | 270 zł 🤇                                                                                                    |
|----------------------------------------------------------------------------------------------------|----------------------------------------------------------------------------------------------------|
| dwie równe raty                                                                                                    | 142 zł (                                                                                                    |
| cztery równe raty                                                                                                    | 75 zł (                                                                                                    |
| dwanaście równych rat                                                                                                    | 26 zł (                                                                                                    |
| JWAGA: Kwoty wyszarzone oznaczają, że dane formy płatności dla tego<br>nieosiągnięcia wymaganego minimum).<br>Jeżeli zmieniłeś parametry kalkulacji i chcesz zobaczyć właściwą składkę – uży j<br>składki możesz być poproszony o uzupełnienie niektórych brakujących danych. | wyliczenia są niedostępne (najczęściej z powodu<br>dawisza [przelicz składkę]. W celu prawidłowego obliczenia |

| wyidź | DALEJ |
|-------|-------|
|       |       |

#### 3. WNIOSEK

Na kolejnej stronie znajduje się wniosek ubezpieczenia.

System zapyta o początek okresu nowego ubezpieczenia (tu proszę pamiętać aby był on zgodny z okresem kończącej się polisy) a także o numer polisy wygasającej. W kolejnej sekcji wskaż dane Ubezpieczonego - <u>przedsiębiorcy wykonującego działalność</u> <u>rzeczoznawstwa majątkowego.</u>

| Okres wnioskowanego ubezpieczenia *                                                        |                  |            |
|--------------------------------------------------------------------------------------------|------------------|------------|
| Początek okresu ubezpieczenia:                                                             |                  |            |
| Dotychczasowe ubezpieczenie *                                                              |                  |            |
| Podaj numer dotychczasowej polisy:<br>Podaj datę zakończenia okresu ubezpieczenia dla popr | rzedniej polisy: |            |
| Obezpieczony *                                                                             |                  |            |
| Nazwa:                                                                                     | Ulica :          |            |
| REGON:                                                                                     | Nr domu:         | Nr lokalu: |
| Nr uprawnień:                                                                              | Kod pocztowy:    |            |
|                                                                                            | Miejscowość:     |            |
|                                                                                            | Email:           |            |
|                                                                                            | Numer telefonu:  |            |
| Adres do koresp. taki sam jak 🔘 TAK 🕅<br>podstawowy: N                                     |                  |            |

Jeżeli płatnikiem składki jest <u>inny podmiot</u> niż ten wskazany jako Ubezpieczony, przy pytaniu:

| ③ Ubezpieczony jest też płatnikiem                                                                              | ◎ так ◎             |
|----------------------------------------------------------------------------------------------------|---------------------|
| składki:                                                                                                    | NIE                 |
| Jeżeli chcesz, aby Twoja polisa była też dokumer<br>księgowym (fakturą), wybierz tutaj NIE i wpisz po<br>firmy. | ntem<br>oniżej dane |

zaznacz NIE i wpisz dane Ubezpieczającego (płatnika składki).

#### 4. OŚWIADCZENIA I PODPISY

UWACA

Na dole strony znajdują się oświadczenia dotyczące zapoznania się z warunkami ubezpieczenia oraz uwzględniające zgody na przetwarzanie danych osobowych. <u>Dwie pierwsze klauzule są obowiązkowe</u>. **Zaznacz je !** 

| Oświadczenia                                                  |                                                                                                    |
|---------------------------------------------------------------|----------------------------------------------------------------------------------------------------|
| Zapoznaj się z poniższymi oświadczeniami.                     |                                                                                                    |
| Oświadczam, że za<br>odpowiedzialności cyw<br>grudnia 2013 r. | ipoznałem(am) się Rozporządzeniem Ministra Finansów w sprawie obowiązkowego ubezpieczenia<br>ilnej przedsiębiorcy prowadzącego działalność w zakresie czynności rzeczoznawstwa majątkowego z dnia 13 |
| Klauzula informacy                                            | jna: na podstawie ustawy o ochronie danych osobowych (Dz.U. Nr 101 z 2002 r., poz. 926 z późn. zm.),                                                                                                 |
| informuję, że Pani/Pan                                        | a dane osobowe będą przetwarzane przez Powszechny Zakład Ubezpieczeń SA z siedzibą 00-133 Warszawa                                                                                                   |
| al. Jana Pawła II 24 w                                        | celu i zakresie realizacji umowy ubezpieczenia. Ma Pani/Pan prawo dostępu do treści swoich danych                                                                                                    |
| osobowych oraz ich po                                         | prawienia. Zapoznałam/łem się i wyrażam zgodę.                                                                                                    |
| Klauzula dotycząca                                            | a osób fizycznych: Wyrażam zgodę na udostępnienie moich danych osobowych, podanych w związku z                                                                                                    |
| zawarciem i wykonywa                                          | niem umowy ubezpieczenia odpowiedzialności cywilnej, w celach marketingowych PZU Życie SA z siedzibą                                                                                                 |
| 00-133 Warszawa, al.                                          | Jana Pawła II 24, TFI PZU SA z siedzibą 00-876 Warszawa, ul. Ogrodowa 58 oraz spółki z Grupy PZU,                                                                                                    |
| oferujące usługi finans                                       | owe. Powyższe dane podaję dobrowolnie. Oświadczam, że zostałem(am) poinformowany(a) o prawie dostępu                                                                                                 |
| do treści danych oraz i                                       | ich poprawienia.                                                                                                    |
| Klauzula dotycząca                                            | a podmiotów instytucjonalnych: Niniejszym wyrażam zgodę na udostępnienie innym spółkom z Grupy PZU                                                                                                   |
| informacji podanych w                                         | związku z zawarciem umowy ubezpieczenia w celach marketingowych.                                                                                                    |

Po zaznaczeniu klauzul pozostaje wskazanie osoby podpisującej wniosek oraz kliknięcie przycisku **ZAPISZ.** 

| Toupisy                               |                                                                                                    |
|---------------------------------------|----------------------------------------------------------------------------------------------------|
| Wpisz imiona i na<br>Pamiętaj o zgodn | zwiska osób, które składają (i podpiszą) niniejszy wniosek – to znaczy reprezentujących Ubezpieczającego.<br>ości z zasadami prawnymi skutecznej reprezentacji. |
| Osoby<br>podpisujące:                 |                                                                                                    |
| pola obowiązkowe (z                   | godnie z art. 815 kc podanie informacji wymaganych do zawarcia umowy ubezpieczenia jest obowiązkowe)                                                            |

ZAPISZ

Podaj również adres email w celu utworzenia indywidualnego konta w systemie (kliknij przycisk PODAJ). Adres email będzie stanowił login niezbędny do logowania się do platformy gdzie szybko i z każdego miejsca na świecie znajdziesz informacje dotyczące zawartego ubezpieczenia.

| e względów bezpieczeństwa oraz pewności obrotu Twój wniosek i    | musi być przypisany do Użytkownika – konieczny |
|------------------------------------------------------------------|------------------------------------------------|
| st Twój login w iExpert.pl lub adres email w celu utworzenia now | ego konta.                                     |
| ogin / adres email                                               | -                                              |
| · · · · ·                                                        | PODAJ                                          |
| zvtkownika:                                                      |                                                |

#### 4. PODSUMOWANIE

Po wypełnieniu wszystkich pól pojawi się przycisk POTWIERDŹ DANE po kliknięciu którego zostaniesz przeniesiony/a na stronę podsumowania.

To ostatni moment aby sprawdzić czy wszystkie dane się zgadzają.

Jeżeli tak, zapoznaj się i zaznacz OŚWIADCZENIA na dole strony i kliknij ZŁÓŻ WNIOSEK.

#### Niniejszym oświadczam, że:

- jestem osobą uprawnioną do reprezentowania Ubezpieczającego (albo posiadam odpowiednie upoważnienie do złożenia tego wniosku w jego imieniu) oraz rozumiem, że niniejszym składam wniosek o zawarcie umowy ubezpieczenia na warunkach w nim określonych,
- zapoznałem się z "<u>Regulaminem serwisu iExpert.pl</u>" oraz wyrażam zgodę na zawarcie tego ubezpieczenia zgodnie z postanowieniami wymienionego Regulaminu,
- wyrażam zgodę na umieszczenie danych osobowych podanych w tym wniosku w bazie danych iExpert.pl S.A. oraz ich przetwarzanie zgodnie z ustawą z dnia 29.08.1997 r. o ochronie danych osobowych (t.j. Dz. U. z 2002 r., Nr 101, poz. 926 ze zm.) w celu prezentacji warunków ubezpieczeń obsługiwanych przez iExpert.pl S.A.

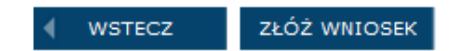

# PRAWIDŁOWE ZŁOŻENIE WNIOSKU MUSI SIĘ ZAKOŃCZYĆ KOMUNIKATEM: "DZIĘKUJEMY ZA ZŁOŻENIE WNIOSKU".

#### Pozostałe ubezpieczenie w programie PFSRM:

- Jeżeli potrzebujesz polisy chroniącej przy wykonywaniu czynności biegłego sądowego przejdź do pkt. 1 i wybierz okno:
  OC RZECZOZNAWCY BIEGŁEGO SĄDOWEGO.
- Jeżeli nie prowadzisz działalności i chcesz również posiadać polisę która będzie chroniła przy wykonywaniu czynności rzeczoznawcy przejdź do pkt. 1 i wybierz okno: <u>OC RZECZOZNAWCY WYKONUJĄCEGO CZYNNOŚCI OSOBIŚCIE</u>
- Jeżeli potrzebujesz wyższej sumy ubezpieczenia, korzystasz z usług podwykonawców lub boisz się ,że zagubiony dokument spowoduje szkodę u Twojego klienta przejdź do pkt. 1 i wybierz okno:
  <u>OC DOBROWOLNE PRZEDSIĘBIORCY (możliwość wykupienia dodatkowych klauzul)</u>

W przypadku gdy pojawią się problemy przy wypełnieniu formularza bądź masz pytania dot. ubezpieczenia zawsze możesz skontaktować się z:

Lidia Rumianek <u>lidia.rumianek@iexpert.pl</u> tel. 882 024 303 tel. 22 100 26 31